## **Application Solution**

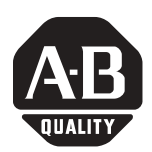

# Using Logix5000 Controllers as Masters or Slaves on Modbus

| Purpose of the Document         | This application solution, and the associated RSLogix 5000 project files, help you use Logix5000 <sup>™</sup> controllers as Modbus <sup>™</sup> RTU masters or slaves.                                                                                                 |
|---------------------------------|----------------------------------------------------------------------------------------------------|
|                                 | The term Logix5000 controller refers to any controller that is based on the Logix5000 operating system, such as:                                                                                                    |
|                                 | <ul> <li>ControlLogix<sup>®</sup> controllers (1756)</li> <li>CompactLogix<sup>™</sup> controllers (1769)</li> </ul>                                                                                                    |
|                                 | • ElexLogix™ controllers (1794)                                                                                                    |
|                                 | PowerFlex <sup>®</sup> 700S with DriveLogix <sup>™</sup> controllers                                                                                                    |
|                                 | The sample RSLogix <sup>™</sup> 5000 projects provided with this solution use<br>ControlLogix controllers. However, you can use the controller tags,<br>periodic tasks and user-defined data types (described later in this<br>document) with any Logix5000 controller. |
| Who Should Use<br>This Document | This manual is intended for individuals who program applications that use Logix5000 controllers on Modbus, such as:                                                                                                    |
|                                 | • software engineers                                                                                                    |
|                                 | • control engineers                                                                                                    |
|                                 | • application engineers                                                                                                    |
|                                 | You should be familiar with:                                                                                                    |
|                                 | • Logix5000 controllers                                                                                                    |
|                                 | • RSLogix 5000                                                                                                    |
|                                 | • Modbus RTU                                                                                                    |

**IMPORTANT** This application solution is intended for experienced Modbus users.

## **Before You Begin**

Before you use this application solution, consider the following:

- Application Solution Disclaimer
- Controller Serial Port Unvailable as a Programming Connection If Used as a Master on Modbus
- Subset of Modbus Function Codes
- Automatic Conversion of Little Endian Data to Big Endian Data
- Connect Logix5000 Controller to RS485 Network Via 1761-NETAIC
- Sample Files in RSLogix 5000 v13 Format

#### **Application Solution Disclaimer**

All information is provided "AS IS" – No warranty or implied merchantability.

## Controller Serial Port Unvailable as a Programming Connection If Used as a Master on Modbus

When you use your Logix5000 controller as a master on Modbus, as described beginning on page 5, you must change your controller's mode to User. In this case, your controller's serial port is unavailable as a programming connection.

### **Subset of Modbus Function Codes**

This solution only supports a subset of Modbus function codes. Table 1 describes the function codes this solution supports.

| Function code: | Name:                    | Data level:            | Description:                                                                                                    |
|----------------|--------------------------|------------------------|----------------------------------------------------------------------------------------------------|
| 01             | Read Coils               | Bit level              | This function code is used to read from 1 to 2000 contiguous status<br>of coils in a remote device. The coils in the response message are<br>packed as one coil per bit of the data field.<br>0 = OFF<br>1 = ON                      |
| 02             | Read Discrete Inputs     |                        | This function code is used to read from 1 to 2000 contiguous status<br>of discrete inputs in a remote device. The discrete inputs in the<br>response message are packed as one input per bit of the data field.<br>0 = OFF<br>1 = ON |
| 05             | Write Single Coil        |                        | This function code is used to write a single output to either ON or OFF in a remote device.<br>0 = OFF<br>1 = ON                                                                                                    |
| 15             | Write Multiple Coils     |                        | This function code is used to force each coil in a sequence of coils to either ON or OFF in a remote device.<br>0 = OFF<br>1 = ON                                                                                                    |
| 03             | Read Holding Registers   | Word (16-bit)<br>level | This function code is used to read the contents of a contiguous block of holding registers in a remote device.                                                                                                    |
| 04             | Read Input Registers     |                        | This function code is used to read from 1 up to 120 contiguous input registers in a remote device.                                                                                                    |
| 06             | Write Single Register    |                        | This function code is used to write a single holding register in a remote device.                                                                                                    |
| 16             | Write Multiple Registers |                        | This function code is used to write from 1 up to 120 contiguous registers in a remote device.                                                                                                    |

Table 1

#### IMPORTANT

This solution only supports Modbus RTU transmission mode. Modbus ASCII transmission mode is not supported.

The Modbus protocol specification is available at:

http://www.modbus.org

### Automatic Conversion of Little Endian Data to Big Endian Data

The solution automatically converts data from the format used on Modbus format (i.e., little endian) to the format used with Logix5000 controllers (i.e., big endian). You do not need to convert any of the values you receive in your project.

#### Connect Logix5000 Controller to RS485 Network Via 1761-NETAIC

Use the AIC+ Advanced Interface Converter (1761-NET-AIC) to connect your Logix5000 controller to the RS485 network. For more information on how to use the 1761-NET-AIC converter, see the following publications:

- Advanced Interface Converter (AIC+) Installation Instructions, publication 1761-IN002
- Advanced Interface Converter (AIC+) User Manual, publication 1761-6.4

You can view, download or order these publications from:

http://www.theautomationbookstore.com.

### Sample Files in RSLogix 5000 v13 Format

The RSLogix 5000 project files associated with this solution use RSLogix 5000, version 13. To use these files with an RSLogix 5000 version previous to 13, you must use the Import/Export function.

We recommend you use this solution with RSLogix 5000, version 13 or greater. Remember, your Logix5000 controller must use a firmware revision that matches the RSLogix 5000 version (i.e., we recommend you upgrade your Logix5000 controller to firmware revision 13.x or greater to use this solution.

## Using this Application Solution

There are two parts to this solution.

| This section:                                       | Uses this RSLogix 5000 project: | Begins on: |
|-----------------------------------------------------|---------------------------------|------------|
| Using Logix5000 Controllers as<br>Masters on Modbus | ModbusMaster.ACD                | page 5     |
| Using Logix5000 Controllers as<br>Slaves on Modbus  | ModbusSlave.ACD                 | page 22    |

The ACD files give you:

- controller tags
- periodic tasks
- user-defined data types (in the ModbusMaster.ACD file only)

that you can copy into your RSLogix 5000 project to communicate with the Logix5000 controllers via Modbus RTU function codes (e.g. Read Coil Status).

**llers** The ModbusMaster.ACD file helps you use a Logix5000 controller as a master on Modbus. The ACD file contains:

- 11 controller tags
- 1 periodic task
- 2 user-defined data types

You must do the following tasks to use an Logix5000 controller as a master on Modbus:

- 1. Copy User-Defined Data Types From the ModbusMaster.ACD File to Your RSLogix 5000 Project
- 2. Copy Controller Tags From the ModbusMaster.ACD File to Your RSLogix 5000 Project
- **3.** Copy ModTask From the ModbusMaster.ACD File to Your RSLogix 5000 Project
- 4. Configure the Controller's Communication Port
- 5. Configure the New Controller Tags
- **6.** Enable the New Program
- 7. Verify that Your RSLogix 5000 Project is Working

## Using Logix5000 Controllers as Masters on Modbus

## Copy User-Defined Data Types From the ModbusMaster.ACD File to Your RSLogix 5000 Project

Do the following steps:

- 1. Start RSLogix 5000.
- **2.** Open the ModbusMaster.ACD file. The ACD file is available at either of the following locations:
  - Allen-Bradley Channel Extranet Download the file from the United States Channel Extranet.
  - Vendor Sample Project PDF Access the PDF via the Help menu in RSLogix 5000.
- **3.** Open your RSLogix 5000 project in a second instance of RSLogix 5000.
- **4.** Copy the following user-defined data types (UDTs):
  - Mod\_Command\_Structure
  - Mod\_Status

from the ModbusMaster.ACD file. You can only copy one UDT at a time, so repeat the process below for the second UDT.

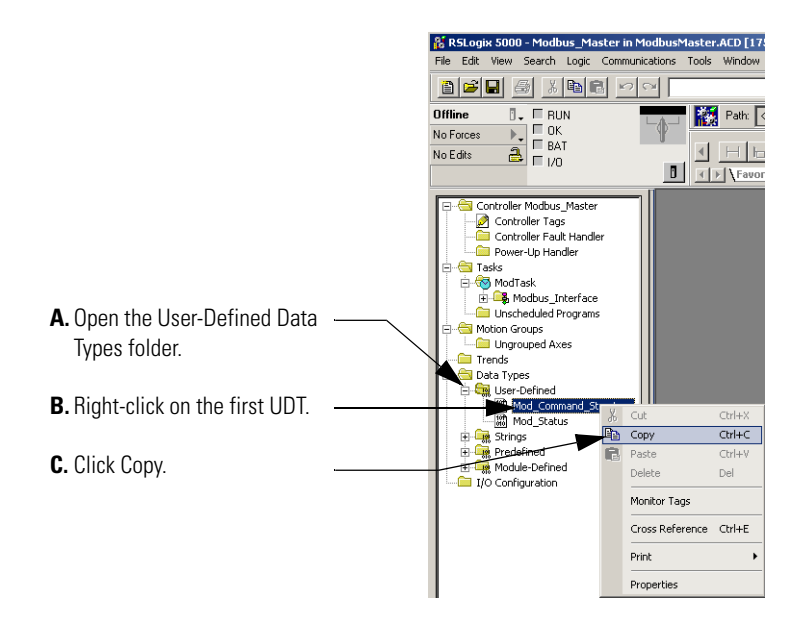

5. Paste the UDT into your RSLogix 5000 project.

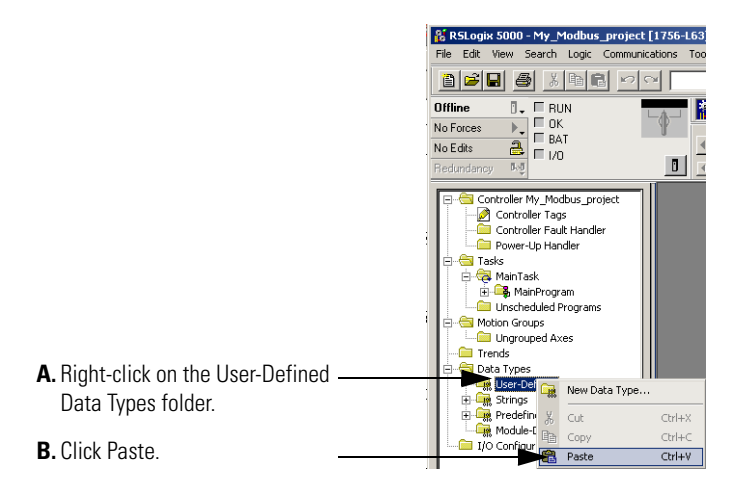

You can only paste one UDT at a time.

6. Repeat the previous Copy/Paste steps for the second UDT.

## Copy Controller Tags From the ModbusMaster.ACD File to Your RSLogix 5000 Project

Do the following steps to copy the controller tags to your Modbus program.

1. Copy the controller tags from the ModbusMaster.ACD file.

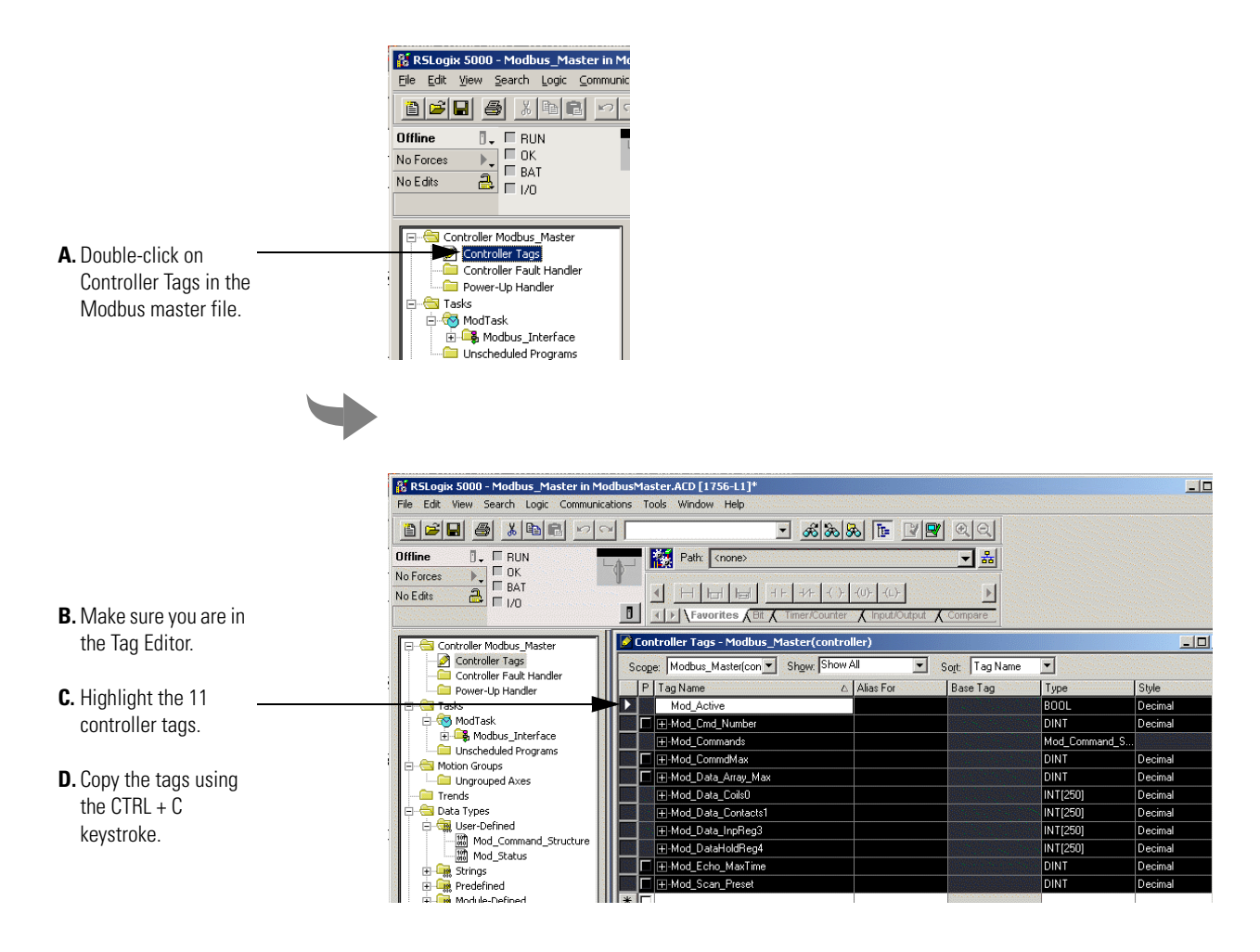

2. Paste the controller tags into your RSLogix 5000 project.

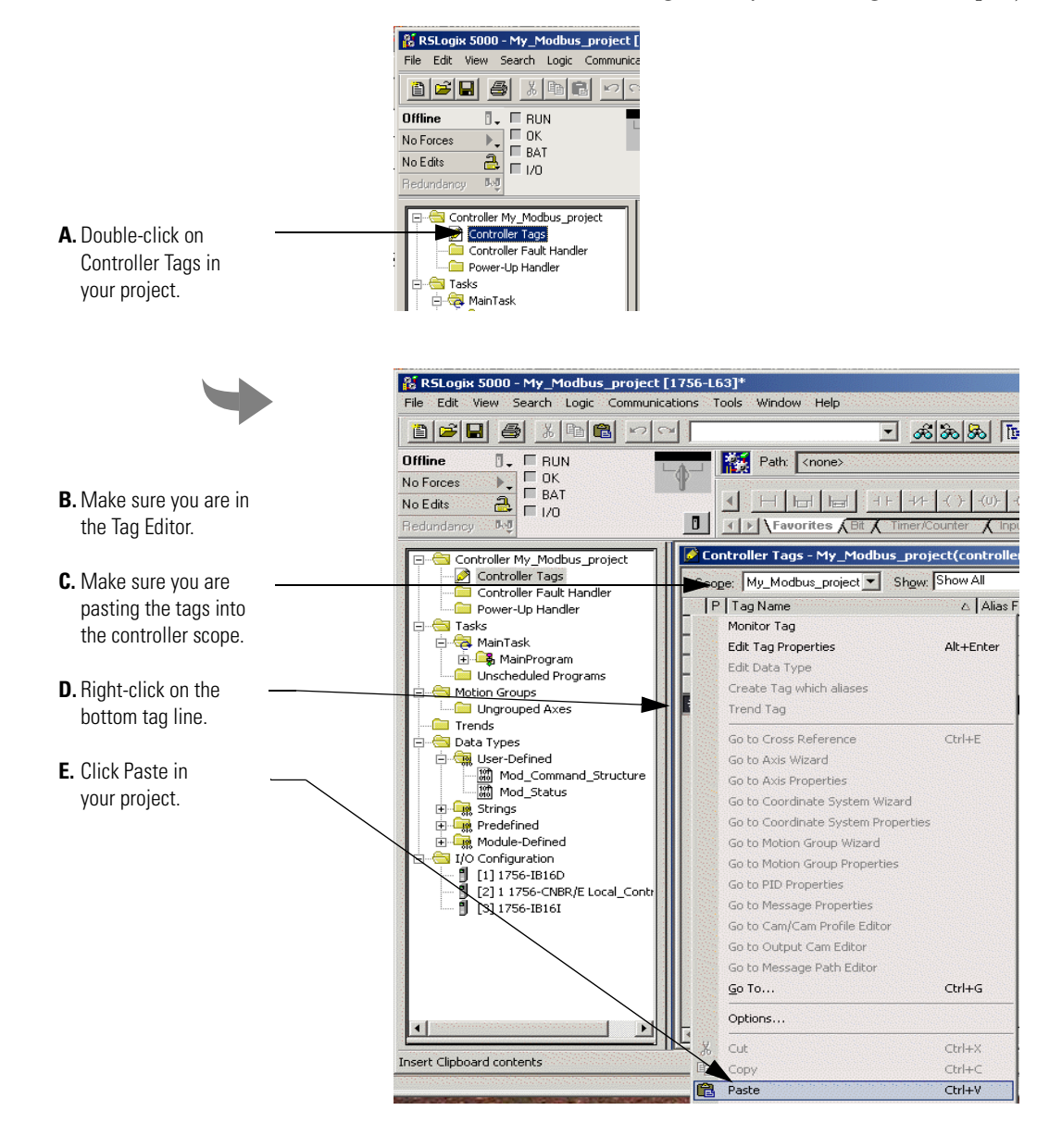

|                          | RSLogix 5000 - My_Modbus_project [1750<br>File Edit View Search Logic Communications | i-L63]*<br>Tools Window Help                                                                                                    |                                   |                | <u>×</u> |
|--------------------------|--------------------------------------------------------------------------------------|----------------------------------------------------------------------------------------------------|-----------------------------------|----------------|----------|
|                          |                                                                                      | <u></u>                                                                                                    |                                   |                |          |
|                          |                                                                                      | Path: <none></none>                                                                                                    | <u>►</u> <u></u>                  |                |          |
|                          | No Forces                                                                            | H H H H H H + +++ + → + + → + + → + + → + + → + + → + + → + + → + → | U)(L)-                            |                |          |
|                          | Controller My_Modbus_project                                                         | Controller Tags - My_Modbus_project(con                                                                                                    | troller)                          |                |          |
|                          | Controller Tags                                                                      | Scope: My_Modbus_project 💌 Show All                                                                                                    | <ul> <li>Sort Tag Name</li> </ul> | •              |          |
|                          | Power-Up Handler                                                                     | P Tag Name 🛆                                                                                                    | Alias For Base Tag                | Туре           | Style 🔺  |
|                          | 🖃 📇 Tasks                                                                            | +-Local:1:C                                                                                                    |                                   | AB:1756_DI_DC  |          |
|                          | 🖨 🤕 MainTask                                                                         | +-Local:1:I                                                                                                    |                                   | AB:1756_DI_DC  |          |
|                          | 庄 🕞 MainProgram                                                                      | +-Local:3:C                                                                                                    |                                   | AB:1756_DI:C:0 |          |
|                          | Motion Croups                                                                        | +-Local:3:1                                                                                                    |                                   | AB:1756_DI:I:0 |          |
|                          | Ungrouped Axes                                                                       | Mod_Active                                                                                                    |                                   | BOOL           | Decimal  |
|                          | Trends                                                                               | □ ±-Mod_Cmd_Number                                                                                                    |                                   | DINT           | Decimal  |
|                          | 🖃 😁 Data Types                                                                       | +-Mod_Commands                                                                                                    |                                   | Mod_Command_S  |          |
| ⊟- <b>G</b> User-Defined | 🖻 🦏 User-Defined                                                                     | □ ±-Mod_CommdMax                                                                                                    |                                   | DINT           | Decimal  |
|                          | Mod_Command_Structure                                                                | □                                                                                                    |                                   | DINT           | Decimal  |
|                          | The Strings                                                                          | +-Mod_Data_Coils0                                                                                                    |                                   | INT[250]       | Decimal  |
| New controller tags      | redefined                                                                            | +-Mod_Data_Contacts1                                                                                                    |                                   | INT[250]       | Decimal  |
| in your Modhus file      | 🕀 🙀 Module-Defined                                                                   | +-Mod_Data_InpReg3                                                                                                    |                                   | INT[250]       | Decimal  |
| in your would not        | E 🔄 I/O Configuration                                                                | +-Mod_DataHoldReg4                                                                                                    |                                   | INT[250]       | Decimal  |
|                          | [1] 1756-IB16D                                                                       |                                                                                                    |                                   | DINT           | Decimal  |
|                          | 1 [3] 1756-IB16I                                                                     | ☐ ⊞-Mod_Scan_Preset                                                                                                    |                                   | DINT           | Decimal  |
|                          |                                                                                      | Σ<br>Monitor Tags λEdit Tags ∕                                                                                                    |                                   |                |          |

RSLogix 5000 keep the new tags together in your RSLogix 5000 project because all 11 tags use a 'Mod\_' prefix, as shown below.

#### New Modbus Master Controller Tags

Table 4 describes the controller tags you copied from the ModbusMaster.ACD file to your RSLogix 5000 project.

| Tag name:                    | Tag type:   | Description:                                                                                                    | Valid values:                                                                                                    |
|------------------------------|-------------|----------------------------------------------------------------------------------------------------|----------------------------------------------------------------------------------------------------|
| Mod_Active                   | BOOL        | This tag determines whether your<br>project runs the new program in a<br>Logix5000 controller.<br>This tag = 0 (i.e., the solution is<br>disabled) by default, and you must<br>change the tag to 1 to run the<br>solution.                                                                                                    | 0 = Do not run the program (default)<br>1 = Run the program                                                                                                    |
| Mod_Cmd_Number               | DINT        | Number of command elements (i.e.,<br>Mod_Commands tag) scanned. For<br>example, if you set this tag = 5, the<br>controller only scans command<br>elements 0 through 4 and ignores<br>command elements 5 - 39.<br>This number should match the<br>number of command elements used<br>in your project.                                                              | Any value from 1 - 40                                                                                                    |
| Mod_Commands                 | Command[40] | Command file that contains multiple<br>user-defined configurable<br>parameters described below:                                                                                                    |                                                                                                    |
| Mod_Commands[x].Enable       | INT         | Determines if the command<br>element is enabled.                                                                                                    | 0 = Command element disabled<br>1 = Command element enabled always<br>2 = Command element enabled when<br>controller reaches the scan number<br>listed in the<br>Mod_Commands[x].ScanNumber tag.<br>3 = Command element enabled only on<br>the 1st scan                                                                                                    |
| Mod_Commands[x].EchoReceived | INT         | The master controller writes a<br>number in this field if the command<br>element was successfully executed.<br>The number written matches that<br>used in the<br>Mod_Commands[x].Enable tag.<br>For example, if you set the<br>Mod_Commands[x].Enable tag = 3,<br>the controller writes a 3 in this field<br>if the command element was<br>executed successfully. | 0 = Command element was either<br>disabled or did not execute successfully<br>1, 2 or 3 = Command element was<br>successfully executed; typically this<br>value is 1 because the<br>Mod_Commands[x].Enable tag is<br>typically = 1.<br>Write 0 in this field before enabling the<br>instructions to monitor the change after<br>the Command element executes. |

| Tag name:                                 | Tag type: | Description:                                                                                                    | Valid values:                                                                                                    |
|-------------------------------------------|-----------|----------------------------------------------------------------------------------------------------|----------------------------------------------------------------------------------------------------|
| Mod_Commands[x].ScanNumber                | INT       | Determines at which scan the slave<br>executes the command element. For<br>example, if you type a 3 in this tag,<br>the slave only executes this<br>command element on scan 3 (out of<br>10).<br>This tag is only used if the<br>Mod_Commands[x].Enable tag = 2.<br>If the Mod_Commands[x].Enable<br>tag = 0 or 1, this tag is ignored. | Any value from 0 - 12<br>Default = 12                                                                                                    |
| Mod_Commands[x].AddressOffsetin<br>Master | INT       | Sets a word-level offset in the<br>controller's data table when a read<br>or write is executed.<br>This value is added to the value of<br>the Mod_Commands[x].Starting<br>Address tag to determine where the<br>master begins reading or writing<br>data in its data table.                                                             | 0 = No offset<br>Positive nonzero number = Offset                                                                                                    |
| Mod_Commands[x].SlaveAddress              | INT       | Designates the node number of the slave where the controller writes data to and reads data from.                                                                                                    | 0 - 255                                                                                                    |
| Mod_Commands[x].FunctionCode              | INT       | Designates the function code of the service commanded.                                                                                                    | Bit level function codes01 = Read Coil Status02 = Read Input Status05 = Write Single Coil15 = Write Multiple CoilsWord level function codes03 = Read Holding Registers04 = Read Input Registers06 = Write Single Register16 = Write Multiple RegistersFor a full description of these functioncodes, see Table 1 on page 3. |

| Tag name:                           | Tag type: | Description:                                                                                                    | Valid values:             |
|-------------------------------------|-----------|----------------------------------------------------------------------------------------------------|---------------------------|
| Mod_Commands[x].Starting<br>Address | INT       | This value is added to the address<br>offset (i.e., Mod_Commands[x].<br>AddressOffsetinMaster tag) to<br>determine the starting address<br>when the master reads or writes<br>data in its data table.<br>Depending on the command<br>element's function code, this value<br>may be in bits or words. For<br>example, if this tag = 5 in a<br>command element that uses<br>function code 01 (bit level code -<br>Read Coils), the address offset is<br>increased by 5 bits. However, if the<br>command element uses function<br>code 03 (word level code - read<br>holding registers), the address<br>offset is increased by 5 words. | Application specific      |
| Mod_Commands[x].Numberofpoints      | INT       | Designates the number of points<br>that the controller should read or<br>write.<br>Depending on the command<br>element's function code, this value<br>may be in bits or words. For<br>example, if this tag = 10 in a<br>command element that uses<br>function code 03 (word level code -<br>Read Holding Registers), the<br>controller reads 10 words.                                                                                                    | Application specific      |
| Mod_Commands[x].Spare1              | INT       | Not used                                                                                                    |                           |
| Mod_Commands[x].Spare2              | INT       | Not used                                                                                                    |                           |
| Mod_CommdMax                        | DINT      | Maximum number of commands you want to use in your program.                                                                                                    | 40 = default              |
| Mod_Data_Array_Max                  | DINT      | Modbus_Data registers size                                                                                                    | Modbus_Data register size |
| Mod_Data_Coils0                     | INT[250]  | Modbus register - Output bit that the Modbus master sends to the slave.                                                                                                    |                           |
| Mod_Data_Contacts1                  | INT[250]  | Modbus register - Input bit that the<br>Modbus master receives from the<br>slave.                                                                                                    |                           |
| Mod_Data_InpReg3                    | INT[250]  | Modbus register - Input registers<br>that the Modbus master receives<br>from the slave.                                                                                                    |                           |
| Mod_Data_HoldReg4                   | INT[250]  | Modbus register - Output registers<br>that the Modbus master sends to<br>the slave.                                                                                                    |                           |

| Tag name:        | Tag type: | Description:                                                                                                    | Valid values:                                                                                                |
|------------------|-----------|----------------------------------------------------------------------------------------------------|----------------------------------------------------------------------------------------------------|
| Mod_Echo_MaxTime | DINT      | Maximum time (milliseconds) for<br>the master to wait for a echo from a<br>slave before determining the slave<br>node is missing. | We recommend you set this time<br>greater than the time it takes to send<br>the longest MSG in your project. |
| Mod_Scan_Preset  | DINT      | Number of scans the master should perform.                                                                                        | 0 - 40<br>We recommend at least 2.                                                                           |

## Copy ModTask From the ModbusMaster.ACD File to Your RSLogix 5000 Project

After you have copied the new UDTs and controller tags into your RSLogix 5000 project, you must copy the ModTask task, and its corresponding Modbus\_Interface program, to your RSLogix 5000 project.

```
IMPORTANTThe ModTask is configured as a Periodic task with a<br/>Period = 9ms. We determined this period to allow for<br/>the best performance of the solution. If you would<br/>like this solution to use less controller resources,<br/>increase the period.
```

Do these steps to copy the task.

1. Copy the ModTask task from the ModbusMaster.ACD file.

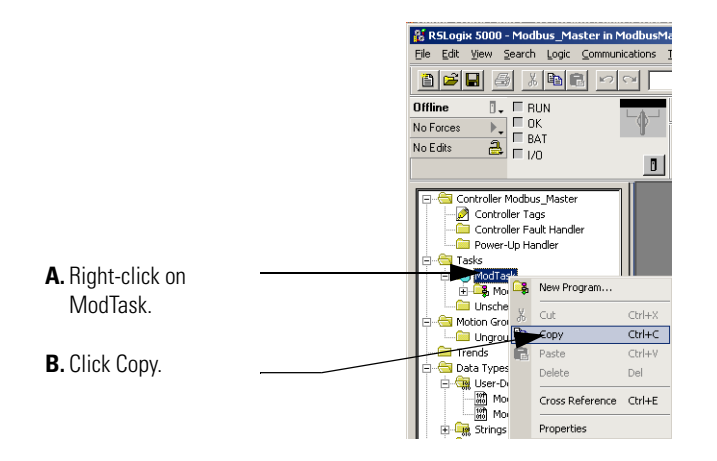

2. Paste the ModTask task into your RSLogix 5000 project.

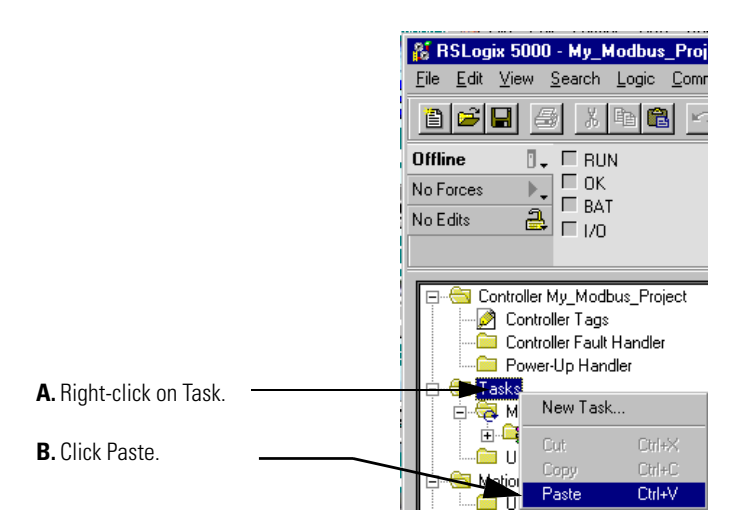

**3.** Copy the Modbus\_Interface program from the ModbusMaster.ACD file.

|                   | 👫 RSLogix 5000 - Modbus_Maste                                                                                                    | r in ModbusMaster.ACD [1                                    | 756-L1]*       |
|-------------------|----------------------------------------------------------------------------------------------------|-------------------------------------------------------------|----------------|
|                   | Eile Edit View Search Logic Cor                                                                                                    | mmunications <u>T</u> ools <u>W</u> indow                   | ∾ <u>H</u> elp |
|                   |                                                                                                    | 50                                                          | • 4            |
|                   | Offline     Image: Constraint of the second second se | Path                                                        | <none></none>  |
|                   | Controller Modbus_Master                                                                                                    |                                                             |                |
| A. Right-click on | <br>Modilask                                                                                                    | New Routine                                                 |                |
| Modbus_Interface. | Motion Groups                                                                                                    | Cut                                                         | Ctrl+X         |
|                   | Trends                                                                                                    | Сору                                                        | Ctrl+C         |
| B. Click Copy.    |                                                                                                    | 100 <u>-</u> 007 <u>2</u> 000000000000000000000000000000000 |                |

**4.** Paste the Modbus\_Interface program into the ModTask task in your RSLogix 5000 project.

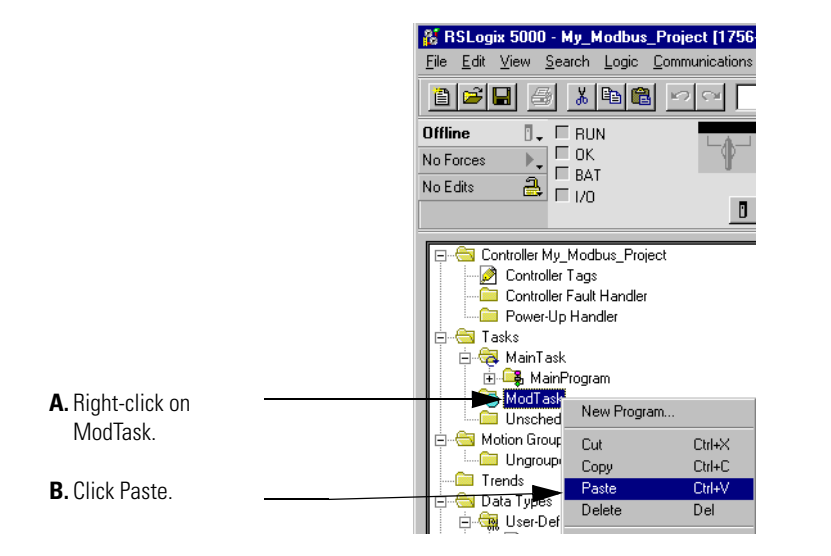

#### **Configure the Controller's Communication Port**

After you copy the new UDTs, controller tags, ModTask task and Modbus\_Interface program into your RSLogix 5000 project, configure the communication port for the Logix5000 controller in your RSLogix 5000 project.

Do these steps to configure your controller's communication port.

1. Access the controller's properties.

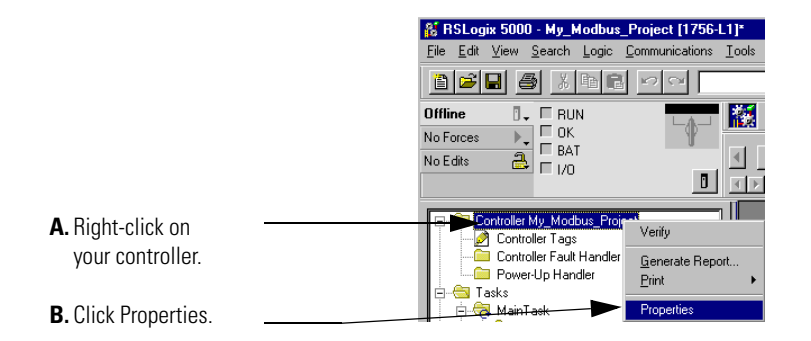

2. Configure the Serial Port tab.

|                                 | 👫 Controller Properties - My_Modbus_Project                                                                                  |
|---------------------------------|----------------------------------------------------------------------------------------------------|
| A. Click on the Serial          | Minor Faults Date/Time Advanced SFC Execution File Memory<br>Generate Serial Port System Protocol User Protocol Major Faults |
| Port tab.                       | Mode: System Show Offine Values                                                                                              |
| B. Use the pulldown             | Data Bits: 8                                                                                                    |
| mode to User.                   | Parity: None  Stop Bits: 1                                                                                                   |
| <b>C.</b> If you need to change | Cogtrol Line: No Handshake 💌                                                                                                 |
| Puffer Size apply               | <u>B</u> TS Send Delay: 0 (x20 ms)                                                                                           |
| your changes and                | RTS <u>O</u> lf Delay. 0 (x20 ms)                                                                                            |
| move to step 3 on page 17       |                                                                                                    |
| F-0- ···                        | OK Cancel Apply Help                                                                                                    |
| D If you do not nood to         | 1                                                                                                    |

D. If you do not need to change your Read/Write Buffer Size, click OK and move to page 17. 3. If necessary, configure the User Protocol tab.

Your controller's default Read/Write Buffer Size = 82 bytes. If you expect to read and write more data than that in your RSLogix 5000 project, increase this buffer size to accommodate your project.

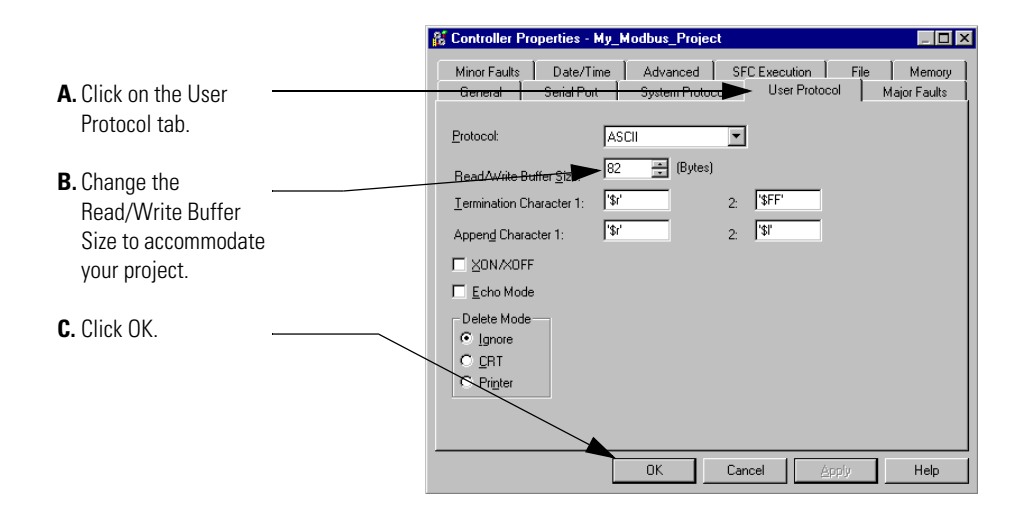

### **Configure the New Controller Tags**

Once the new controller tags are copied into your RSLogix 5000 project, you need to configure the tag described in Table 3:

#### Table 3

| This tag:                             | is configured once per: |
|---------------------------------------|-------------------------|
| Mod_Number_of_Instr                   | project                 |
| Mod_Commands[x].Enable                | command                 |
| Mod_Commands[x].ScanNumber            |                         |
| Mod_Commands[x].AddressOffsetinMaster |                         |
| Mod_Commands[x].SlaveAddress          |                         |
| Mod_Commands[x].FunctionCode          |                         |
| Mod_Commands[x].StartingAddress       |                         |
| Mod_Commands[x].Numberofpoints        |                         |

Before you configure the tags listed above, make sure you understand how a Modbus master uses the tag configuration to read data from, and write data to, its data table.

#### Tag Arrays in Modbus Master Data Table

There are 4 tag arrays in Modbus master data tables, one for each of the following:

- Coil data (Mod\_Data\_Coils0 tags) data is read from or written into this array in bit format
- Contact data (Mod\_Data\_Contacts1 tags) data is written to this array in bit format
- Input Register data (Mod\_Data\_InpReg3 tags) data is written to this array in word format
- Hold Register data (Mod\_DataHoldReg4 tags) data is read from or written into this array in bit format

Depending on how you configure the Mod\_Commands tags in this solution, the Modbus master:

- uses 1 of its 4 arrays at a time (determined by the function code)
- reads data from, or writes data to, a specific location (determined by the address offset and the starting address)
- reads or writes a specific amount of data (determined by the number of points)
- reads the data (to be written to a slave node) or writes data (that was read from a slave node) to a specific location

For more information, see the example on page 19.

#### EXAMPLE

If you want the following to occur when a command is executed:

- the command is always enabled (i.e., occurs with every scan)
- the master writes the coil data beginning at word 2 in the Coil data register
- coil data is read from the Modbus slave at node 2
- the master begins writing at bit 3 of word 2 in the Coil data register
- 32 bits of coil data are read from the slave

Configure your command with these tag values:

- Mod\_Commands[0].Enable = 1
- Mod\_Commands[0].AddressOffsetinMaster = 2
- Mod\_Commands[0].SlaveAddress = 2
- Mod\_Commands[0].FunctionCode = 1
- Mod\_Commands[0].StartingAddress = 4
- Mod\_Commands[0].Numberofpoints = 32

This example command is shown in the graphic below.

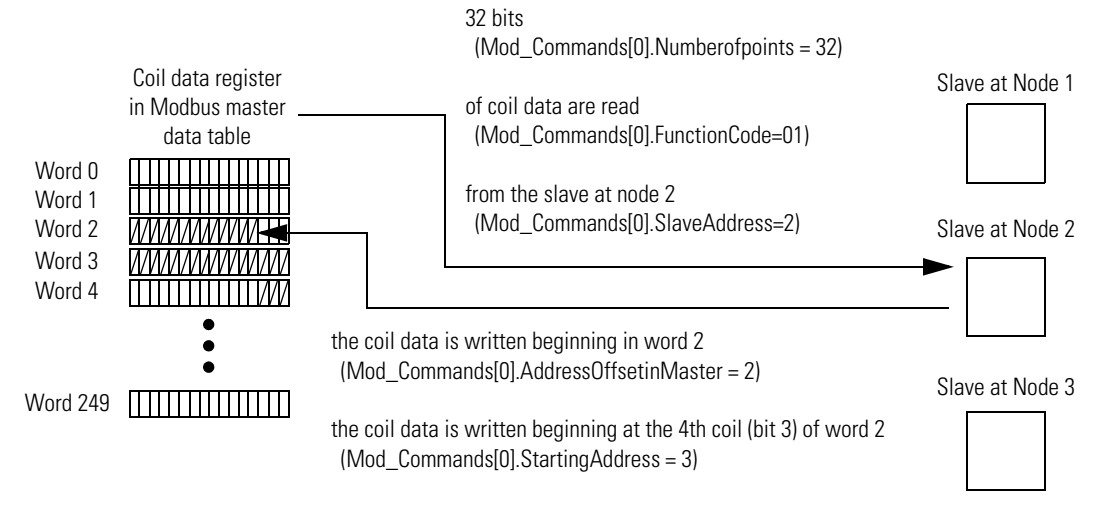

In this example, the Mod\_Commands[0].StartingAddress and

Mod\_Commands[0].Numberofpoints tags represent bit values because the Modbus function code was 01 (Read Coils), a bit level code.

If a word level Modbus function code (e.g. 03 - Read Holding Registers) was used, the Mod\_Commands[0].StartingAddress and Mod\_Commands[0].Numberofpoints tags would represent word values. In other words, instead of reading 32 bits of data from the slave, the master would read 32 words of data from the slave and write 32 words into its data table, beginning with word 5.

Do these steps to change the tag values:

**1.** Access the controller tags.

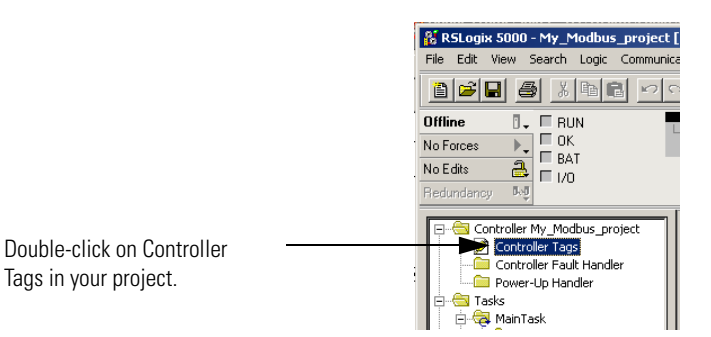

- 2. Select the Monitor Tags tab.
- 3. Change the tags as necessary. For example, the screen below shows the Commands[0].Enable tag.

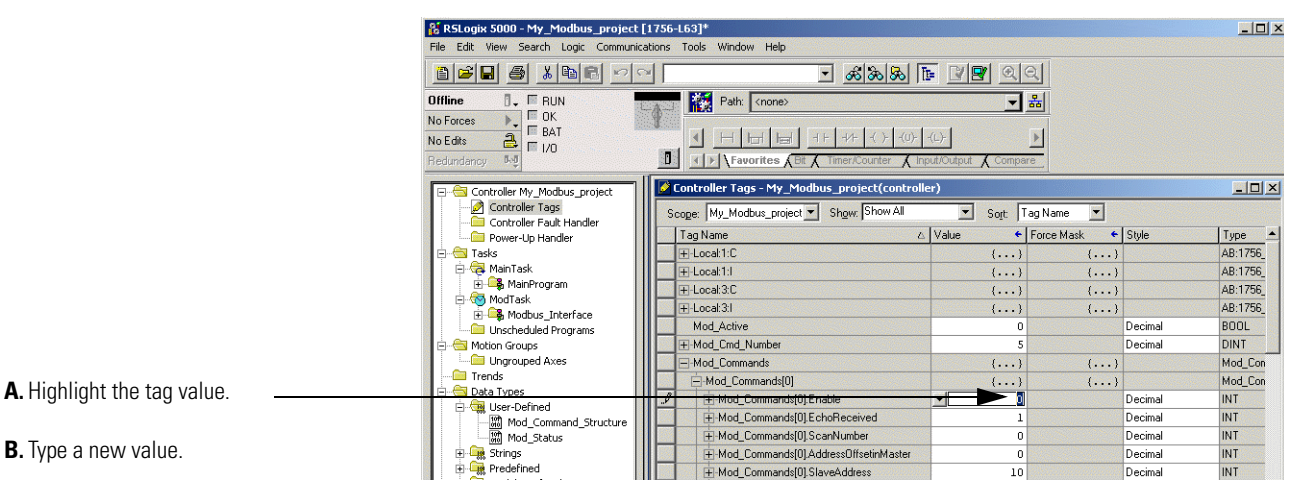

C. Press the Enter key.

Tags in your project.

The sample screen below uses tags that were configured for the example on page 19.

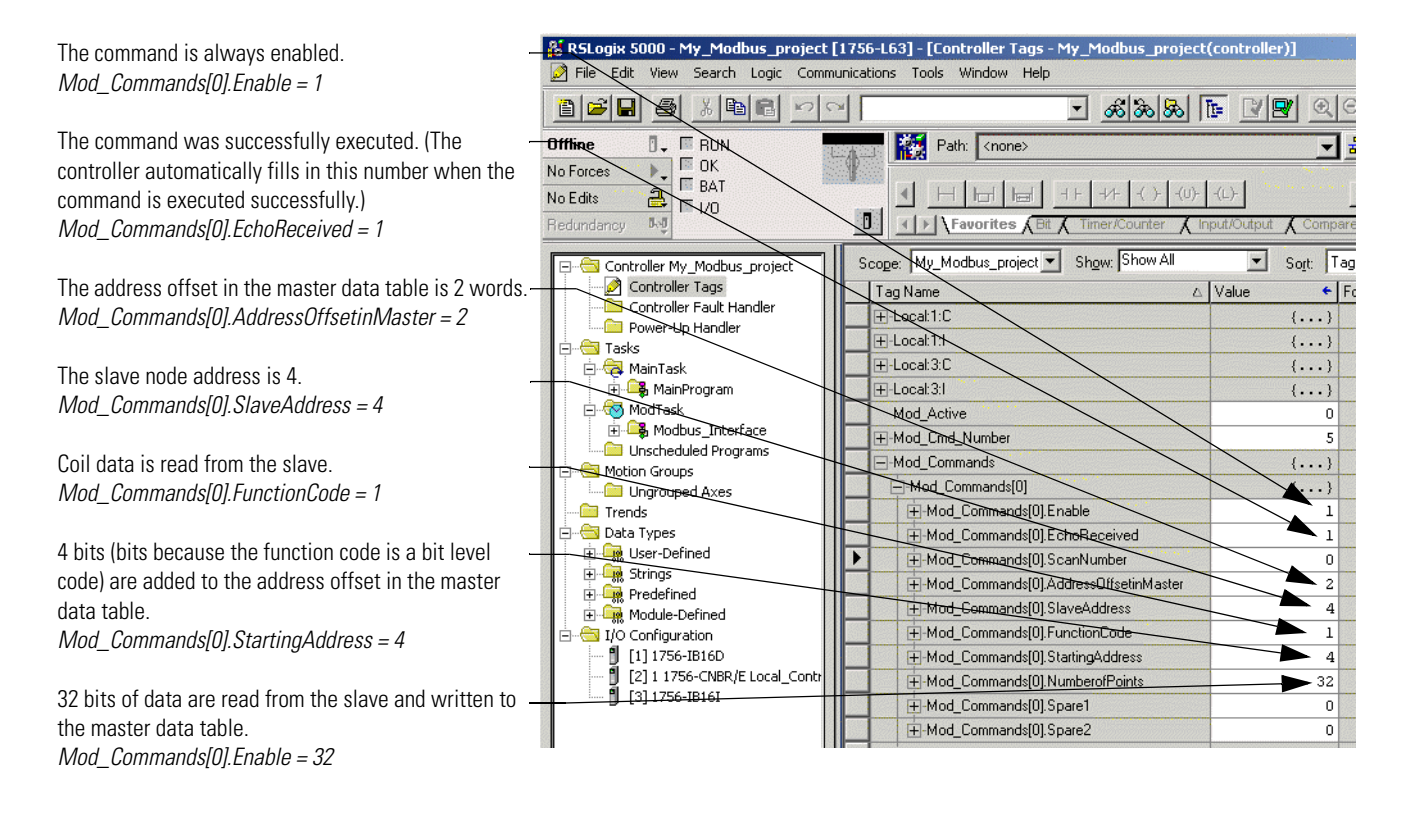

#### **Enable the New Program**

Finally, you must enable the new program before it will run. To enable the new program, you must change the Mod\_Active controller tag to 1.

By default, this tag = 0 so you can load the program (using the steps described in this document) to your RSLogix5000 project without the program starting.

#### Verify that the Modbus\_Interface Program is Working

Once you copy everything from the Modbus Master.ACD file into your RSLogix 5000 project, monitor your controller's Main Task to make sure the Modbus\_Interface program is returning data correctly.

To see how to monitor your project to make sure it is operating properly, see page 32.

## Using Logix5000 Controllers as Slaves on Modbus

The ModbusSlave.ACD file helps you use a Logix5000 controller as a slave on Modbus. The ACD file contains:

- 10 controller tags
- 1 periodic task

You must do the following tasks to use an Logix5000 controller as a slave on Modbus:

- 1. Copy Controller Tags From the ModbusSlave.ACD File to Your RSLogix 5000 Project
- 2. Copy ModTask From the ModbusSlave.ACD File to Your RSLogix 5000 Project
- 3. Configure New Controller Tag Sizes
- 4. Enable the New Program
- 5. Verify that Your RSLogix 5000 Project is Working

## Copy Controller Tags From the ModbusSlave.ACD File to Your RSLogix 5000 Project

Do the following steps to copy the controller tags to your Modbus program.

- 1. Start RSLogix 5000.
- **2.** Open the ModbusSlave.ACD file. The ACD file is available at either of the following locations:
  - Allen-Bradley Channel Extranet Download the file from the United States Channel Extranet.
  - Vendor Sample Project PDF Access the PDF via the Help menu in RSLogix 5000.
- **3.** Open your RSLogix 5000 project in a second instance of RSLogix 5000.

**4.** Copy the controller tags in the ModbusSlave.ACD file.

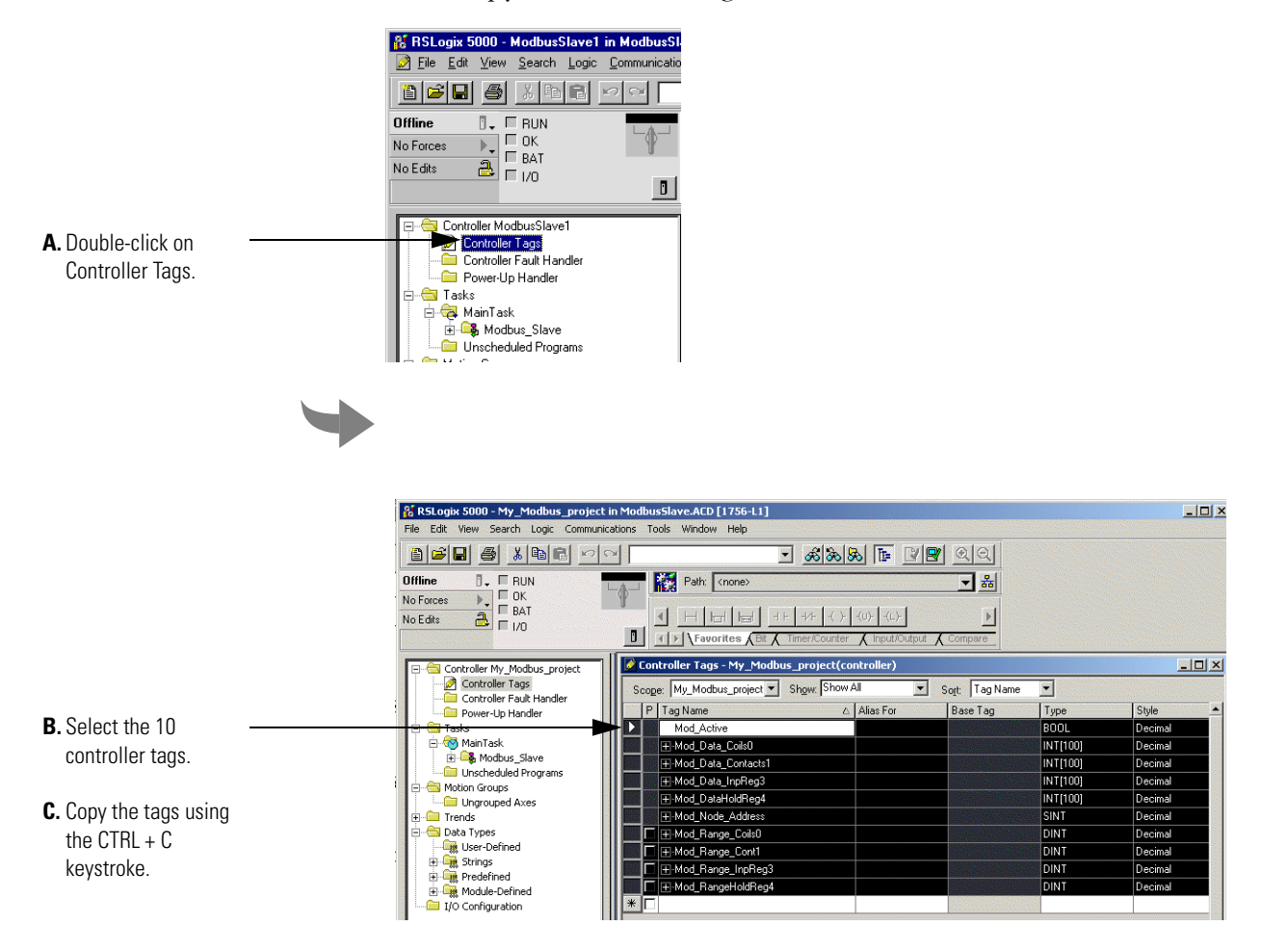

5. Paste the controller tags into your RSLogix 5000 project.

|                                        | 👫 RSLogix 5000 - Demo in Modbus_master.AC                                                                        |
|----------------------------------------|----------------------------------------------------------------------------------------------------|
|                                        | <u>File Edit View Search Logic Communications</u>                                                                |
|                                        |                                                                                                    |
|                                        | Offline 🛛 🗸 🗖 RUN                                                                                                |
|                                        | No Forces                                                                                                    |
|                                        | No Edits 🔒 🗆 1/0                                                                                                 |
|                                        | 0                                                                                                    |
| A. Double-click on<br>Controller Tags. | Controller Demo<br>Controller Fault Handler<br>Controller Fault Handler<br>Sower-Up Handler<br>Tasks<br>Demogram |

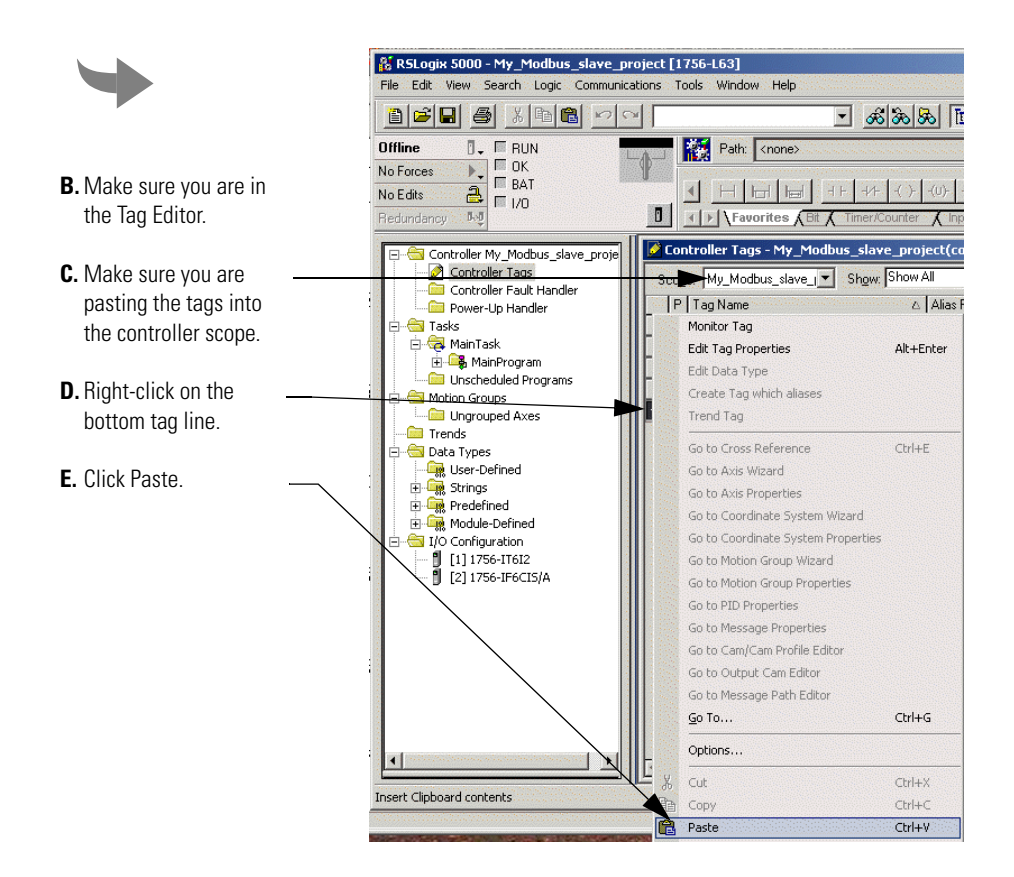

RSLogix 5000 pastes the new tags into your RSLogix 5000 project and keeps them together because all 10 tags use a 'Mod\_' prefix, as shown below.

|                     | RSLogix 5000 - My_Modbus_slave_project [1756-L63]*                                                                                                    |       |                                                          |                                         |                                                                                                    |                 |
|---------------------|----------------------------------------------------------------------------------------------------|-------|----------------------------------------------------------|-----------------------------------------|----------------------------------------------------------------------------------------------------|-----------------|
|                     | File Edit View Search Logic Communicati                                                                                                    | tions | Tools Window Help                                        |                                         |                                                                                                    |                 |
|                     |                                                                                                    |       | - <u>&amp;</u>                                           | 88 🖪 🗹                                  | <b>2</b> QQ                                                                                                    |                 |
|                     | Offline     Image: Constraint of the second second se |       | Path: <a href="https://www.comestation.com">rone&gt;</a> | ( )(U)(L)-<br>nter <b>X</b> Input/Outpu | ► Ball                                                                                                    |                 |
|                     | 🗐 🔄 Controller My_Modbus_slave_proje                                                                                                    | 🖉 C   | ontroller Tags - My_Modbus_slave_                        | project(controlle                       | r)                                                                                                    |                 |
|                     | Controller Tags                                                                                                    | Sc    | ope: My_Modbus_slave_I▼ Show: S                          | now All                                 | Sort: Tag Name                                                                                                  | •               |
|                     | Power-Up Handler                                                                                                    | 1.1   | P Tag Name                                               | △ Alias For                             | Base Tag                                                                                                    | Туре            |
|                     | 🚊 🔄 Tasks                                                                                                    | 100   | I +-Local:1:C                                            |                                         |                                                                                                    | AB:1756_AI6_Flo |
|                     | 🖻 🤕 MainTask                                                                                                    | 100   |                                                          | tela asperancia                         | den <mark>den den heren</mark> tet                                                                              | AB:1756_AI6_CJ  |
|                     | H-45 MainProgram                                                                                                    | See.  | I +-Local:2:C                                            | est selecteres                          | 1996 (2006) (2006)<br>(2006 (2006) (2006)                                                                       | AB:1756_AI6_Flo |
|                     | Orischeduled Programs                                                                                                    | 12    | I .Local:2:1                                             | anna Sanannanan                         |                                                                                                    | AB:1756_AI6_Flo |
|                     | Ungrouped Axes                                                                                                    | 100   | Mod_Active                                               |                                         |                                                                                                    | BOOL            |
|                     | Trends                                                                                                    | 10    |                                                          |                                         |                                                                                                    | INT[100]        |
|                     | 🖻 🔄 Data Types                                                                                                    | 1.1   |                                                          |                                         | adaadaaddaa                                                                                                    | INT[100]        |
|                     | . User-Defined                                                                                                    | 1.1   |                                                          |                                         | and a state of the                                                                                              | INT[100]        |
| New controller tags | E - Lings                                                                                                    | 100   |                                                          |                                         | Million Contractions                                                                                            | INT[100]        |
|                     | The Module-Defined                                                                                                    | 3     | +-Mod_Node_Address                                       |                                         | 1284/1112/1211                                                                                                  | SINT            |
| in the Modbus       | E G I/O Configuration                                                                                                    | 1.00  | ☐                                                        |                                         | ajada as sa as                                                                                                  | DINT            |
| master file.        | 1] 1756-IT6I2                                                                                                    |       |                                                          |                                         | a de la companya de la companya de la companya de la companya de la companya de la companya de la companya de l | DINT            |
|                     | [2] 1756-IF6CIS/A                                                                                                    |       |                                                          |                                         | 1990 Carlos Carlos                                                                                              | DINT            |
|                     |                                                                                                    | 1.1   |                                                          |                                         |                                                                                                    | DINT            |
|                     |                                                                                                    | * [   |                                                          |                                         |                                                                                                    |                 |

## New Modbus Slave Controller Tags

Table 4 describes the controller tags you copied from the ModbusSlave.ACD file to your RSLogix 5000 project.

| Tag name:          | Tag type: | Description:                                                                                                    | Valid values:                                               |
|--------------------|-----------|----------------------------------------------------------------------------------------------------|-------------------------------------------------------------|
| Mod_Active         | BOOL      | This tag determines whether your project runs the new program in a Logix5000 controller.                                                                                                    | 0 = Do not run the program (default)<br>1 = Run the program |
|                    |           | This tag = 0 (i.e., the solution is<br>disabled) by default, and you must<br>change the tag to 1 to run the<br>solution.                                                                                                    |                                                             |
| Mod_Data_Coils0    | INT       | Modbus Data Register - Output bits<br>that the Modbus master writes<br>data to.                                                                                                    |                                                             |
| Mod_Data_Contacts1 | INT       | Modbus Data Register - Input bits that the Modbus master reads data from.                                                                                                    |                                                             |
| Mod_Data_InpReg3   | INT       | Modbus Data Register - Input<br>register that Modbus master reads<br>data from.                                                                                                    |                                                             |
| Mod_Data_HoldReg4  | INT       | Modbus Data Register - Output<br>register that Modbus master writes<br>data to.                                                                                                    |                                                             |
| Mod_Node_Address   | SINT      | Modbus Slave (Node) Address -<br>Represents the Modbus slave's<br>node address.                                                                                                    | 0 - 255                                                     |
| Mod_Range_Coils0   | DINT      | Modbus RegisterSize - Tag that<br>monitors the array size of the<br>Mod_Data_Coils0 tag. The default<br>size for this tag is 100 words,<br>meaning the Mod_Data_Coils0 tag<br>is limited to 100 words of data.                 |                                                             |
|                    |           | You only need to change the size of<br>this tag if you change the size of<br>the tag it monitors. For example, if<br>you change the Mod_Data_Coils0<br>tag size to 50 words, you should<br>change this tag size to 50 or less. |                                                             |

| Table 4 | 4 |
|---------|---|
|---------|---|

| Tag name:          | Tag type: | Description:                                                                                                    | Valid values: |
|--------------------|-----------|----------------------------------------------------------------------------------------------------|---------------|
| Mod_Range_Cont1    | DINT      | Modbus RegisterSize - Tag that<br>monitors the size of data used in<br>the Mod_Data_Contacts1 tag. The<br>default size for this tag is 100<br>words, meaning the<br>Mod_Data_Contacts1 tag is<br>limited to 100 words of data. This<br>tag's size is purposely 2 words<br>smaller than the tag it monitors to<br>prevent array overflow.<br>You only need to change the size of<br>this tag if you change the size of<br>the tag it monitors. |               |
| Mod_Range_HoldReg4 | DINT      | Modbus RegisterSize - Tag that<br>monitors the size of data used in<br>the Mod_Data_HoldReg4 tag. The<br>default size for this tag is 100<br>words, meaning the<br>Mod_Data_HoldReg4 tag is limited<br>to 100 words of data.<br>You only need to change the size of<br>this tag if you change the size of<br>the tag it monitors.                                                                                                    |               |
| Mod_Range_InpReg3  | DINT      | Modbus RegisterSize - Tag that<br>monitors the size of data used in<br>the Mod_Data_InpReg3 tag. The<br>default size for this tag is 100<br>words, meaning the<br>Mod_Data_InpReg3 tag is limited<br>to 100 words of data.<br>You only need to change the size of<br>this tag if you change the size of<br>the tag it monitors.                                                                                                    |               |

## Copy ModTask From the ModbusSlave.ACD File to Your RSLogix 5000 Project

After you copy the controller tags from the ModbusSlave.ACD file into your RSLogix 5000 project, you must copy the ModTask task, and its corresponding program, to your project as well.

Do the following steps to copy the ModTask task to your RSLogix 5000 project.

1. Copy the ModTask task from the ModbusSlave.ACD file.

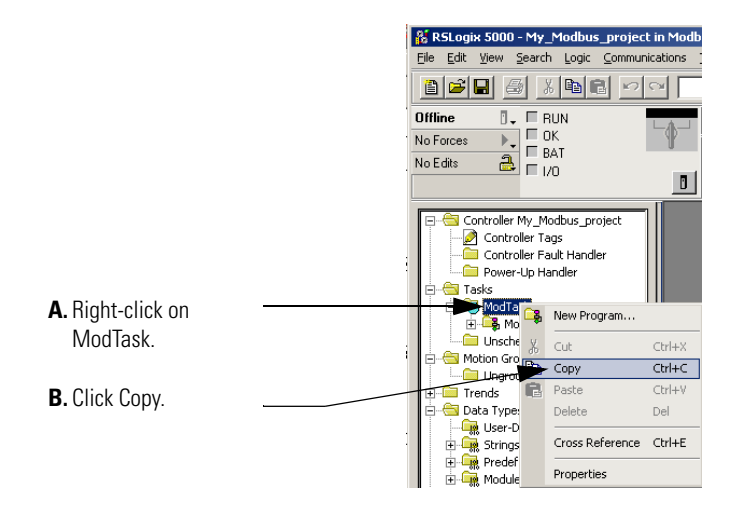

2. Paste the ModTask task into your RSLogix 5000 project.

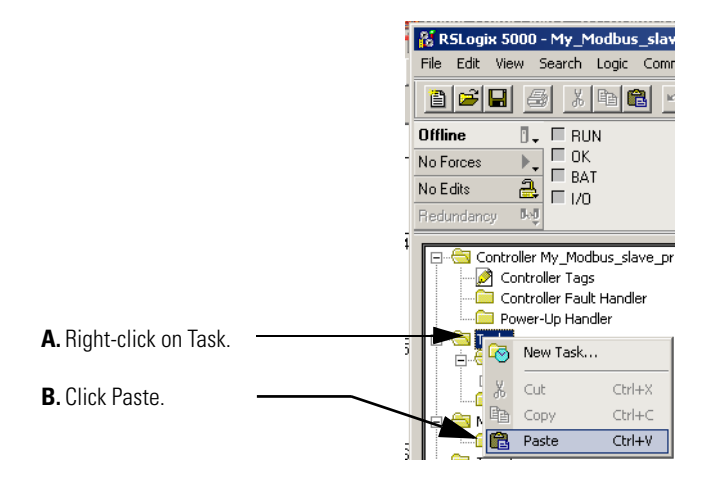

**3.** Copy the Modbus\_Slave program from the ModbusSlave.ACD file.

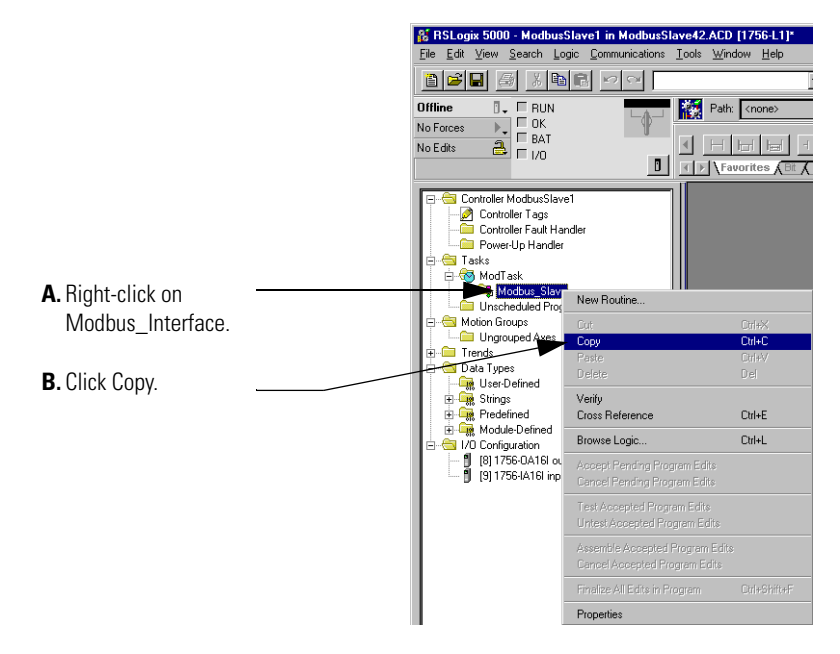

**4.** Paste the Modbus\_Slave program into your RSLogix 5000 project.

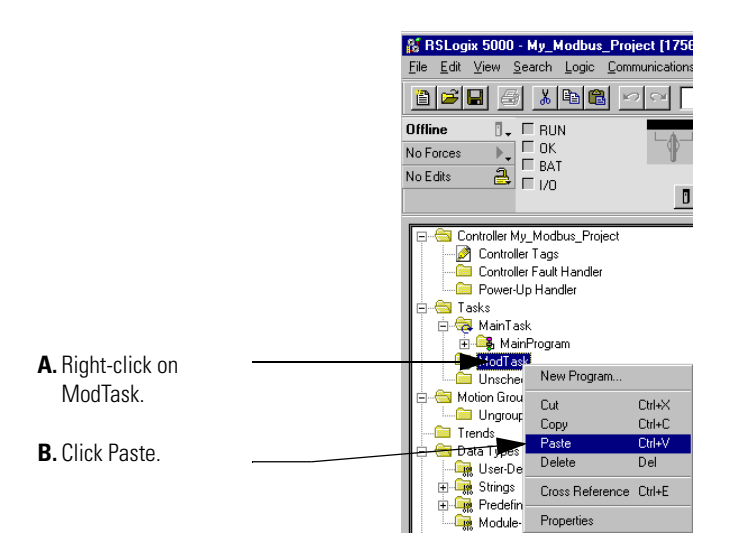

#### **Configure New Controller Tag Sizes**

The Modbus Data Register tags (i.e., Mod\_Data\_Coils0, Mod\_Data\_Contacts1, Mod\_Data\_HoldReg4 and Mod\_Data\_InpReg3) use a default size = 100 words. If you need to increase the tag sizes, you can.

However, if you increase the size of the Modbus Data Register tags, you must also change the size of the corresponding Modbus Register Range tags that monitor them.

Table 5 explains which Modbus Data Register Range tags must be changed to accommodate new sizes in the Modbus Data Register tags.

#### Table 5

| If you change the size of this tag: | You must change the size of this tag: |
|-------------------------------------|---------------------------------------|
| Mod_Data_Coils0                     | Mod_Range_Coils0                      |
| Mod_Data_Contacts1                  | Mod_Range_Contacts1                   |
| Mod_Data_InpReg3                    | Mod_Range_InpReg3                     |
| Mod_Data_HoldReg4                   | Mod_Range_HoldReg4                    |

To change the **Modbus Data Register** tags' size, do the following steps:

**1.** On the Edit Tags tab, highlight the number in the tag type field.

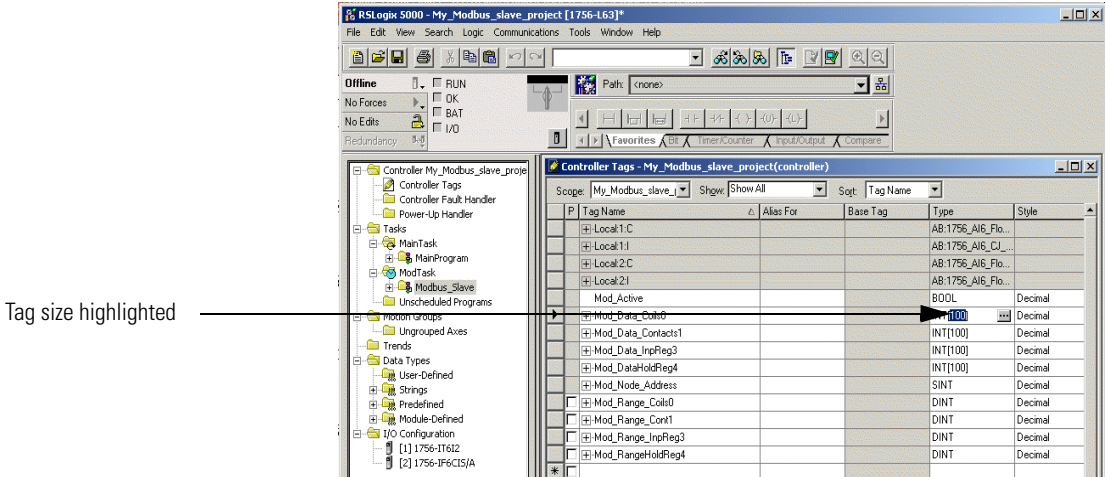

2. Type the new size.

|                                                                                                    | 🐕 RSLogix 5000 - My_Modbus_slave_project [1756-L63]*                                   |        |                          |                                                     |                                                                                                    |          |                 |                       |
|----------------------------------------------------------------------------------------------------|----------------------------------------------------------------------------------------|--------|--------------------------|-----------------------------------------------------|----------------------------------------------------------------------------------------------------|----------|-----------------|-----------------------|
|                                                                                                    | File Edit View Search Logic Communications Tools Window Help                           |        |                          |                                                     |                                                                                                    |          |                 |                       |
|                                                                                                    |                                                                                        | ×      |                          | <u>**</u> *                                         |                                                                                                    | <u> </u> |                 |                       |
|                                                                                                    | Diffine Total RUN<br>No Forces Control BAT<br>No Edits Control Info<br>Redundancy Info |        | Path <none></none>       | +/+   -{ -}   -{(J)-   -{(i<br>limer/Counter 🖌 Inpu | .)-<br>:/Output 🔏 Co                                                                                           | ► B      |                 |                       |
|                                                                                                    | E Controller My Modbus slave prote                                                     | 🖉 Coni | troller Tags - My_Modbus | _slave_project(con                                  | troller)                                                                                                    |          |                 | - U ×                 |
|                                                                                                    | Controller Tags                                                                        | Scope  | e: My_Modbus_slave_      | Show All                                            | ▼ Sort                                                                                                    | Tag Name | •               |                       |
|                                                                                                    | Power-Up Handler                                                                       | P      | Tag Name                 | △ Alias Fo                                          | r Ba                                                                                                    | ase Tag  | Туре            | Style 🔺               |
|                                                                                                    | 🖻 🖶 Tasks                                                                              |        | + Local 1:C              | anan an an an an an an an an an an an an            | den de la compañía de la compañía de la compañía de la compañía de la compañía de la compañía de la compañía d |          | AB:1756_AI6_Flo | 20200000000           |
|                                                                                                    | 🖻 🥰 MainTask                                                                           |        |                          |                                                     |                                                                                                    |          | AB:1756_AI6_CJ  | States and States and |
|                                                                                                    | 🗄 🖼 MainProgram                                                                        |        | + Locat 2:C              |                                                     |                                                                                                    |          | AB:1756_AI6_Flo | Second Second         |
|                                                                                                    | Mourask     Modbus_Slave     Unscheduled Programs                                      |        |                          | ana ana ana ana ana ana ana ana ana ana             |                                                                                                    |          | AB:1756_AI6_Flo |                       |
|                                                                                                    |                                                                                        |        | Mod_Active               |                                                     |                                                                                                    |          | BOOL            | Decimal               |
| New tag size                                                                                                    | 🖶 😋 Motion Groups                                                                      |        | H Mod_Data_Cols0         |                                                     | 100                                                                                                    |          | ►INT[50]        | Decimal               |
| , and the second second s | Ungrouped Axes                                                                         | 1.     | Hod_Data_Contacts1       |                                                     |                                                                                                    |          | INT(100)        | Decimal               |
|                                                                                                    | Trends                                                                                 |        | ⊞-Mod_Data_InpReg3       |                                                     | 1                                                                                                    |          | INT[100]        | Decimal               |
|                                                                                                    | Licer-Defined                                                                          | 100    | ⊞-Mod_DataHoldReg4       |                                                     |                                                                                                    |          | INT[100]        | Decimal               |
|                                                                                                    | The Strings                                                                            | 12     | Hod_Node_Address         |                                                     | 100                                                                                                    |          | SINT            | Decimal               |
|                                                                                                    | E Rredefined                                                                           |        |                          |                                                     |                                                                                                    |          | DINT            | Decimal               |
|                                                                                                    | 🗄 🙀 Module-Defined                                                                     |        | ⊞-Mod_Range_Cont1        |                                                     | 10                                                                                                    |          | DINT            | Decimal               |
|                                                                                                    | 🖻 📇 I/O Configuration                                                                  |        | ⊞-Mod_Range_InpReg3      |                                                     | 12                                                                                                    |          | DINT            | Decimal               |
|                                                                                                    | [1] 1/56-17612<br>[2] 1756-156(TS/A                                                    |        | ⊞-Mod_RangeHoldReg4      |                                                     |                                                                                                    |          | DINT            | Decimal               |
|                                                                                                    | B [5] 1/30 L OCIS/H                                                                    | * [    |                          |                                                     |                                                                                                    |          |                 |                       |

**3.** Press the Enter key to see the new size reflected in the tag.

To change the **Modbus Register Range** tags' size, do the following steps:

**1.** On the Monitor Tags tab, highlight the tag value.

|                            | R5Logix 5000 - My_Modbus_slave_p                                    | project [1756-L63]*                       |                                  |                             | _0×        |
|----------------------------|---------------------------------------------------------------------|-------------------------------------------|----------------------------------|-----------------------------|------------|
|                            |                                                                     | <u></u>                                   | <u> 29 9 9 9</u>                 |                             |            |
|                            | Offline T RUN<br>No Forces C RUN<br>No Edts C RAT<br>Redundancy (N) | Path (none)                               | -(L)-                            |                             |            |
|                            | Controller My_Modbus_slave_proje                                    | Controller Tags - My_Modbus_slave_project | (controller)                     |                             | <u>_0×</u> |
|                            | Controller Lags                                                     | Scope: My_Modbus_slave_j Show: Show All   | ✓ Sort Tag Na<br>△ Value ← Force | me <u>▼</u><br>Mask ≮ Style | Type 🔺     |
|                            | E Carlos op Handis                                                  | ⊞-Local:1:C                               | {}                               | {}                          | AB:1756_   |
|                            | 🖻 🤯 MainTask                                                        | +-Local:1:I                               | {}                               | {}                          | AB:1756_   |
|                            | 🗄 🕞 MainProgram                                                     | ⊞-Local:2:C                               | {}                               | {}                          | AB:1756_   |
|                            | - Modiask                                                           | +-Local:2:1                               | {}                               | {}                          | AB:1756_   |
|                            | Linscheduled Programs                                               | Mod_Active                                | 0                                | Decimal                     | BOOL       |
|                            | 🖶 🚖 Motion Groups                                                   | +-Mod_Data_Coils0                         | {}                               | {} Decimal                  | INT[50]    |
|                            | Ungrouped Axes                                                      | H-Mod_Data_Contacts1                      | ()                               | () Decimal                  | INT[100]   |
|                            | Trends                                                              | H-Mod_Data_InpReg3                        | {}                               | {} Decimal                  | INT[100]   |
|                            | Data Types                                                          | ⊞-Mod_DataHoldReg4                        | ()                               | () Decimal                  | INT[100]   |
| The state of the Barbara d | Strings                                                             | H-Mod_Node_Address                        | 10                               | Decimal                     | SINT       |
| lag size nignlighted       | Predefined                                                          | H-Mod_Hange_CollsU                        | 100                              | Decimal                     | DINT       |
|                            | 😥 🙀 Module-Defined                                                  | H-Mod_Range_Cont1                         | 100                              | Decimal                     | DINT       |
|                            | E 🔄 I/O Configuration                                               |                                           | 100                              | Decimal                     | DINT       |
|                            | [1] 1756-IT6I2<br>[2] 1756-IF6CI5/A                                 |                                           | 100                              | Decimal                     | DINT       |

- 2. Type the new size.
- **3.** Press the Enter key to see the new size reflected in the tag.

|              | RSLogix S000 - My_Modbus_slave_project [1756-L63]* Els Eds View South Logis Communications Tools Window Hole                                                                                                    |                                   |
|--------------|----------------------------------------------------------------------------------------------------|-----------------------------------|
|              | Image: Communications       Tools       Window Trep         Image: Communications       Tools       Window Trep         Image: Communications       Tools       Tools         Image: Communications       Tools       Tools         Image: Communications       Tools                                                                                                    |                                   |
|              | Controller My_Modbus_slave_project<br>Controller Tags - My_Modbus_slave_project(controller)                                                                                                    | <u>×</u>                          |
|              | Controller Fault Handler                                                                                                    | tyle Type                         |
|              | □ ⊡ Tasks         ⊡ Local1:C         ()         ()           □ ⊕ ⊕ MainTask         ⊡ Local1:1         ()         ()                                                                                                    | AB:1756_<br>AB:1756_              |
|              | B - □     B - □     MainProgram     El_Local:2C     ()     ()                                                                                                    | AB:1756_                          |
|              | Modbus_Slave     Mod_Active     O     De                                                                                                    | ecimal BOOL                       |
|              |                                                                                                    | ecimal INT[50]<br>ecimal INT[100] |
|              |                                                                                                    | ecimal INT[100]                   |
| New ten sine | User-Defined Hindu Voe_Datandureg* () () User-Defined                                                                                                    | ecimal SINT                       |
| New tag size | Hold_Rege_Coils0 50 Details 100 Details 10 | ecimal DINT                       |
|              | Gonfiguration     H Mod_Range_InpReg3 100 De                                                                                                    | ecimal DINT                       |
|              | [2] 1756-IF6CI5/A                                                                                                    | acimal DINT                       |

#### **Enable the New Program**

Finally, you must enable the new program before it will run. To enable the new program, you must change the Mod\_Active controller tag to 1.

By default, this tag = 0 so you can load the program (using the steps described in this document) to your RSLogix5000 project without the program starting.

#### Verify that Your RSLogix 5000 Project is Working

Once you copy everything from the ModbusSlave.ACD file into your RSLogix 5000 project, monitor the controller's Main Task to make sure the Modbus\_Slave program is returning data correctly.

To see how to monitor your project to make sure it is operating properly, see page 32.

## Monitoring and Troubleshooting Your Modbus Project

Whether you use a Logix5000 controller as a master or slave on Modbus, you may want to monitor your program once you have implemented the solutions offered in this document. In other words, you want to make sure your application is operating correctly.

Both the ModbusMaster and ModbusSlave ACD files provide diagnostic features to verify that:

- a command executed
- a command transmitted
- slaves answer correctly after receiving a master's command
- slaves rejecting a command do so with an error code

Both ACD files used in this application solution provide diagnostics, although the ModbusMaster.ACD file provides significantly more diagnostics than the ModbusSlave.ACD file.

#### Verify Successful Command Execution

You can verify that a command executed successfully, when your Modbus master sends a command element to a Modbus slave simply by monitoring the Mod\_Commands[x].EchoReceived tag. Do these steps to verify successful execution:

- Before sending a command to a Modbus slave, set the Mod\_Commands[x].EchoReceived tag = 0 via the Tag Monitor in RSLogix 5000.
- 2. Send the command to the Modbus slave.
- **3.** Monitor the value in the Mod\_Commands[x].EchoReceived tag.
  - If the tag value changes to match the value used in the command element's Mod\_Commands[x].Enable tag (i.e., 1, 2 or 3), the command executed properly and the slave returned a valid response. Note that the execution may continuously repeat, if repeated scans are occurring.
  - If the tag value of the command element's Mod\_Commands[x].Enable tag remains = 0, the command was not executed successfully.

#### **Use Program Tags**

With both the ModbusMaster and ModbusSlave portions of this solution, you copied periodic tasks to your RSLogix 5000 project. Each task contains Program Tags that allow you to monitor your project's performance. The Program Tags are located in either:

• the Modbus Interface program for the Modbus Master file.

or

TIP

• the Modbus Slave program for the Modbus Slave file.

To use the Program Tags, do these steps:

Before monitoring the data for a particular command element, you may want to set the Mod\_Commands[x].Enable tag for that command element = 3. With this value, the command only executes one time instead of repeatedly and you can monitor static.

However, if you want to monitor dynamic data to verify that any changes are occurring correctly, use 1 or 2 in the Mod\_Commands[x].Enable tag.

**1.** Access the Program Tags. This example shows how to access the tags in the ModbusMaster file.

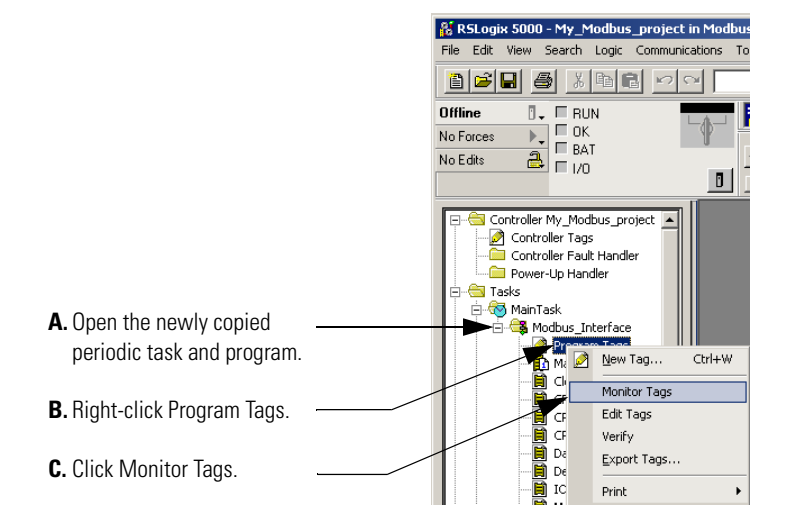

**2.** Scroll to the tags you need to monitor. The example screen below shows Mod\_Status tags used in the ModbusMaster file to monitor the operation of command element 1

|                                 | Program Tags - Modbus_Interface |                      | ×                                         |         |               |     |
|---------------------------------|---------------------------------|----------------------|-------------------------------------------|---------|---------------|-----|
|                                 | Scope: Modbus_Interface 💌 Show: | - Streetware         | en an an an an an an an an an an an an an | • •     |               |     |
|                                 | Tag Name                        | 🛆 Value 🔸            | Force Mask 🛛 🗲                            | Style   | Туре          |     |
|                                 | -Mod_Status                     | {}                   | {}                                        |         | Mod_Status[60 |     |
|                                 | Hod_Status[0]                   | {}                   | {}                                        |         | Mod_Status    |     |
| A. Expand the tags as needed.   | Mod_Status[1]                   | {}                   | {}                                        |         | Mod_Status    |     |
|                                 | +-Mod_Status[1].NodeAddress     | 14                   |                                           | Decimal | SINT          |     |
|                                 | H-Mod_Status[1].FunctionCode    | 15                   |                                           | Decimal | SINT          |     |
| <b>B.</b> Monitor these values. | HiStartAdd_Byte                 | e <del>Count</del> 0 |                                           | Decimal | SINT          | - 1 |
|                                 |                                 | _Data 2              |                                           | Decimal | SINT          |     |
|                                 |                                 | Data 0               |                                           | Decimal | SINT          |     |
|                                 |                                 | s_Data 3             |                                           | Decimal | SINT          |     |

Some of the Program Tags correlate directly to Mod\_Commands elements. Table 6 on describes some of the Program Tags you can use to monitor and troubleshoot your program.

| This Program Tag:         | available in this ACD file:                   | has this description:                                                                                                    |
|---------------------------|-----------------------------------------------|----------------------------------------------------------------------------------------------------|
| MsgCountRec               | ModbusMaster.ACD file<br>ModbusSlave.ACD file | <ul> <li>Counts the number of messages received every 10 seconds.</li> <li>In the ModbusMaster.ACD file, this tag should closely match the MsgCountTrans tag. If there is a considerable difference, then some commands may have been sent to a slave that does not exist or cannot respond.</li> </ul>           |
|                           |                                               | <ul> <li>In the ModbusSlave.ACD file, this tag may not closely<br/>match the MsgCountTrans tag because the slave<br/>receives all messages but only transmit when<br/>addressed.</li> </ul>                                                                                                    |
| MsgCountTrans             |                                               | <ul> <li>Counts the number of messages transmitted every</li> <li>10 seconds.</li> <li>In the ModbusMaster.ACD file, this tag should closely match the MsgCountRec tag. If there is a considerable difference, then some commands may have been sent to a slave that does not exist or cannot respond.</li> </ul> |
|                           |                                               | <ul> <li>In the ModbusSlave.ACD file, this tag may not closely<br/>match the MsgCountRec tag; the slave receives all<br/>messages but only transmit when addressed.</li> </ul>                                                                                                    |
| MsgTimeSpent              |                                               | Measures the time used for a transaction from the moment it<br>is sent by the master until an answer is received from the<br>slave. If the slave does not answer, this tag will match the<br>MsgTimeMax program tag.                                                                                              |
| Mod_Status[x].NodeAddress | ModbusMaster.ACD file only                    | This tag corresponds to the Mod_Commands[x].SlaveAddress tag in the command sent from the master to the slave.<br>Shows the node address of the slave to which the master sent the command.                                                                                                    |

| This Program Tag:                   | available in this ACD file: | has this description:                                                                                                    |
|-------------------------------------|-----------------------------|----------------------------------------------------------------------------------------------------|
| Mod_Status[x].FunctionCode          | ModbusMaster.ACD file only  | This tag corresponds to the Mod_Commands[x].FunctionCode tag in the command sent from the master to the slave.                                                                                                    |
|                                     |                             | Shows the function code of the command element sent to the slave if the command was executed successfully. In this case, the tag shows one of the function codes supported in this solution (i.e., 1, 2, 3, 4, 5, 6, 15 or 16).                                                                                                    |
|                                     |                             | If the command was not executed successfully, this tag shows one of the following:                                                                                                    |
|                                     |                             | 0 = Command is disabled. In this case, 0 appears in all<br>Mod_Status fields.                                                                                                    |
|                                     |                             | <ul> <li>-1 = Command is sent but the node does not answer. The node may not have answered because:</li> <li>the slave does not exist</li> </ul>                                                                                                    |
|                                     |                             | <ul> <li>the slave exists but took too long to respond</li> </ul>                                                                                                    |
|                                     |                             | <ul> <li>the master sent a function code this solution doe not<br/>support</li> </ul>                                                                                                    |
|                                     |                             | <ul> <li>the master sent a bad CRC</li> </ul>                                                                                                    |
|                                     |                             | -2 = Command is not sent because the number of bits exceeds 320 or array limits in the Master were exceeded.                                                                                                    |
|                                     |                             | -10 = Command is not sent because an invalid function code is used in that command                                                                                                    |
|                                     |                             | -1xxx = Command is sent, but the slave cannot execute the command and returns the function code plus Hex80. This then appears as (Function Code -128) in decimal notation.                                                                                                    |
|                                     |                             | 1xx = Command with Mod_Commands[x].Enable=3 (one<br>time execution) was processed. In this case, xx represents<br>the function code. This display may be old because it<br>shows last time execution data.                                                                                                    |
| Mod_Status[x].HiStartAddr_ByteCount |                             | This tag corresponds to the Mod_Commands[x].Starting Address controller tag in the command.                                                                                                    |
|                                     |                             | Data shown is dependent on whether the command used a read or write function code:                                                                                                    |
|                                     |                             | <ul> <li>If the command uses a write function code, the slave<br/>merely answers the master with the same data the<br/>master is writing. In this case, this tag shows the high<br/>starting address of the data written to the slave.</li> </ul>                                                                                        |
|                                     |                             | <ul> <li>If the command uses a read function code, the slave<br/>returns the requested data (i.e., the data the master is<br/>reading from the slave). In this case, this tag shows<br/>the number of bytes needed to return the data<br/>requested in the Mod_Commands[x].Numberof<br/>points controller tag in the command.</li> </ul> |

| This Program Tag:                  | available in this ACD file: | has this description:                                                                                                    |
|------------------------------------|-----------------------------|----------------------------------------------------------------------------------------------------|
| Mod_Status[x].LowStartAddress_Data | ModbusMaster.ACD file only  | This tag corresponds to the Mod_Commands[x].Starting Address controller tag in the command.                                                                                                    |
|                                    |                             | Data shown is dependent on whether the command used a read or write function code:                                                                                                    |
|                                    |                             | <ul> <li>If the command uses a write function code, the slave<br/>merely answers the master with the same data the<br/>master is writing. In this case, this tag shows the low<br/>starting address of the data written to the slave.</li> </ul> |
|                                    |                             | • If the command uses a read function code, the slave returns the requested data (i.e., the data the master is reading from the slave). In this case, this tag shows the data at the low starting address.                                       |
| Mod_Status[x].HiNumOfPoints_Data   |                             | This tag corresponds to the Mod_Commands[x].Numberof points controller tag in the command.                                                                                                    |
|                                    |                             | Data shown is dependent on whether the command used a read or write function code:                                                                                                    |
|                                    |                             | • If the command uses a write function code, the slave<br>merely answers the master with the same data the<br>master is writing. In this case, this tag shows the high<br>point number of the data written to the slave.                         |
|                                    |                             | • If the command uses a read function code, the slave returns the requested data (i.e., the data the master is reading from the slave). In this case, this tag shows the 2nd byte of data requested.                                             |
| Mod_Status[x].LowNumOfPoints_Data  |                             | This tag corresponds to the Mod_Commands[x].Numberof points controller tag in the command.                                                                                                    |
|                                    |                             | Data shown is dependent on whether the command used a read or write function code:                                                                                                    |
|                                    |                             | • If the command uses a write function code, the slave<br>merely answers the master with the same data the<br>master is writing. In this case, this tag shows the low<br>point number of the data written to the slave.                          |
|                                    |                             | <ul> <li>If the command uses a read function code, the slave<br/>returns the requested data (i.e., the data the master is<br/>reading from the slave). In this case, this tag shows<br/>the 3rd byte of data requested.</li> </ul>               |

#### www.rockwellautomation.com

#### Power, Control and Information Solutions Headquarters

Americas: Rockwell Automation, 1201 South Second Street, Milwaukee, WI 53204-2496 USA, Tel: (1) 414.382.2000, Fax: (1) 414.382.4444 Europe/Middle East/Africa: Rockwell Automation, Vorstlaan/Boulevard du Souverain 36, 1170 Brussels, Belgium, Tel: (32) 2 663 0600, Fax: (32) 2 663 0640 Asia Pacific: Rockwell Automation, Level 14, Core F, Cyberport 3, 100 Cyberport Road, Hong Kong, Tel: (852) 2887 4788, Fax: (852) 2508 1846